## Compartamos

Banco<sub>®</sub>

# Guía Mis tarjetas Compartamos

Fácil, rápido y seguro

#### Descarga y registrate 1)

Ingresa a la tienda de aplicaciones de tu dispositivo:

Disponible en Google Play AppGallery

Busca Compartamos Móvil, descarga e instala totalmente gratis, una vez instalada, acepta términos y condiciones, aviso de privacidad y regístrate.

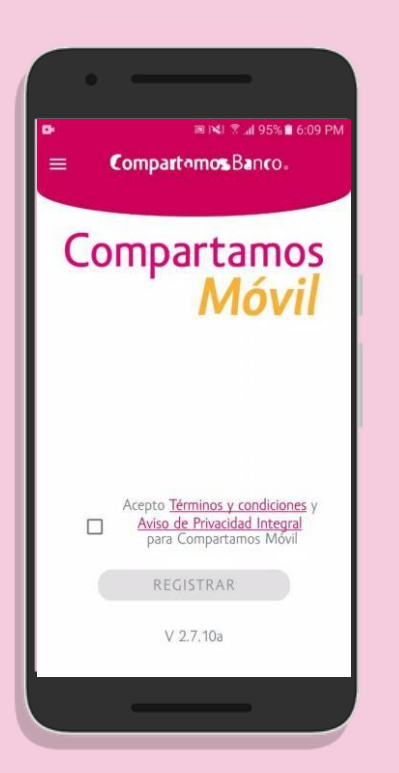

| 2 | Ingroca | loc ciquipht | oc datas  |
|---|---------|--------------|-----------|
| G | ingresu | tos siguient | .es uulos |
|   |         |              |           |

Número celular, número de cliente, y fecha de nacimiento. Para finalizar ingresa el código de activación que te llegará por SMS. Por último define una contraseña para ingresar a la app.

Ojo: Tu número de cliente se encuentra en la caratula de tu contrato

|                                                                                         | Provide the second second                                                                     |
|-----------------------------------------------------------------------------------------|-----------------------------------------------------------------------------------------------|
| ← Enrolamiento                                                                          | Establecer contraseña                                                                         |
| Completa los siguientes datos para darte de alta<br>Número de celular<br>55 12 28 29 22 | Define tu contraseña que usarás para ingresar a<br>Compartamos Móvil                          |
| ∕ ¿Qué quieres usar para registrarte?                                                   | Contraseña 💿                                                                                  |
| Número de cliente                                                                       | Tu contraseña debe contener:                                                                  |
|                                                                                         | Minimo 6 y máx. 16 caracteres<br>No más de tres caracteres consecutivos (letras c<br>números) |
| Fecha de nacimiento                                                                     | Confirma tu contraseña 💿                                                                      |
| Continuar                                                                               | Continuar                                                                                     |

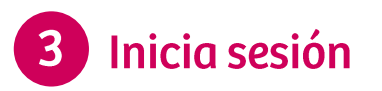

Escribe tu contraseña, da clic en el botón "ingresar" y explora el menú principal

| =                                            |        |  |  |  |  |  |  |
|----------------------------------------------|--------|--|--|--|--|--|--|
| Compartamos<br>Móvil                         |        |  |  |  |  |  |  |
| ;Hola                                        | Erick! |  |  |  |  |  |  |
| <b>¡Hola</b><br>Contraseña                   | Erick! |  |  |  |  |  |  |
| <b>¡Hola</b><br>Contraseña                   | Erick! |  |  |  |  |  |  |
| iHola<br>Contraseña<br>Ingr<br>¿Olvidaste tu | Erick! |  |  |  |  |  |  |

## Ingresa al módulo Mis tarjetas

Dentro del módulo de "Mis tarjetas" podrás realizar la activación de tu tarjeta en caso de que obtengas un nuevo plástico y también podrás realizar el cambio de tu NIP.

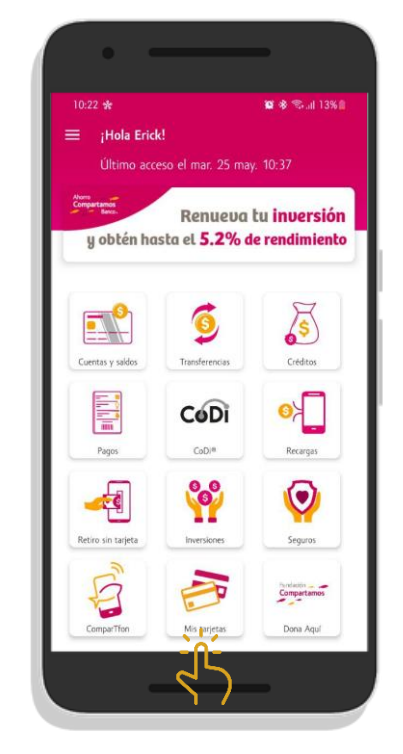

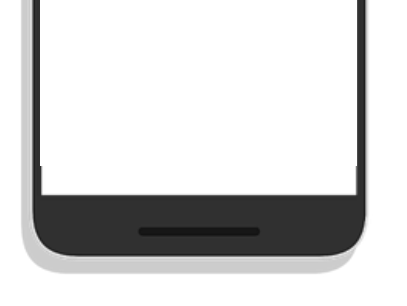

#### Tarjeta asignada 5)

Si ya tienes **tarjetas asignadas** a tu cuenta de ahorro aquí las encontrarás, en caso contrario te mostrará un mensaje que te indicará que acudas a tu sucursal para obtener tu tarjeta física.

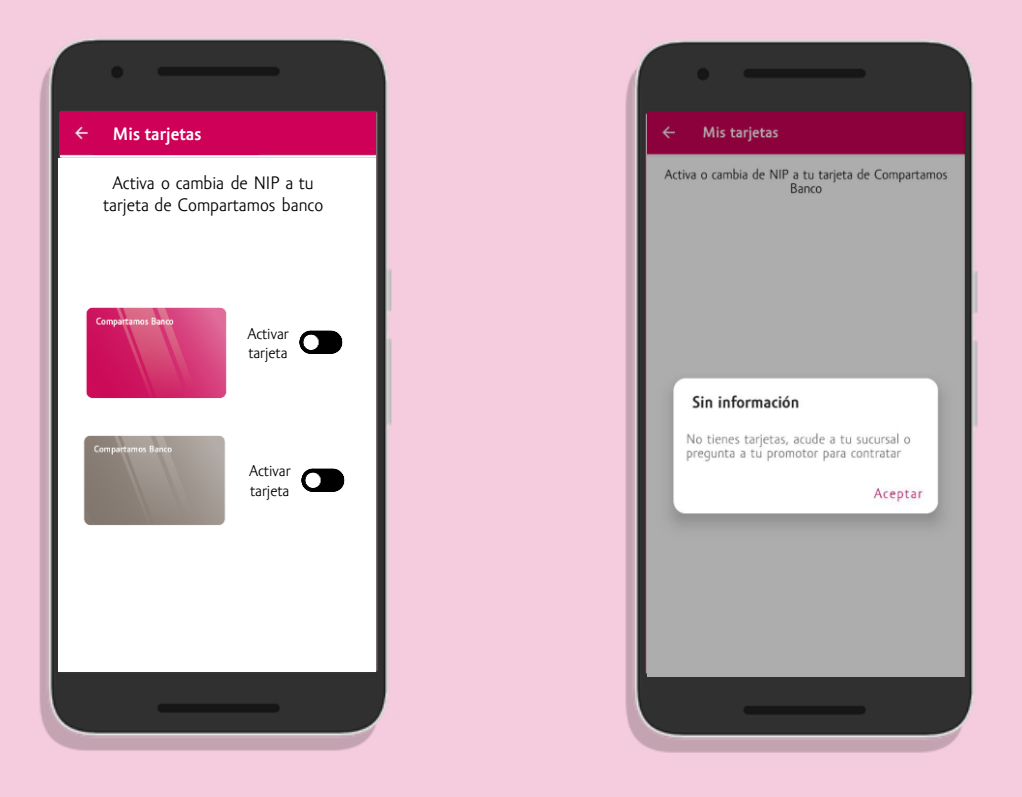

### 6 Activación de tarjeta

Si tu tarjeta no está activa, al dar clic en el interruptor mostrará una **pantalla de confirmación** con los datos de la cuenta y el número de tarjeta. Una vez activa se mostrará la confirmación de la activación de tarjeta y el interruptor quedará activo.

| ·                                                           |                                                                             | · —                                                                                                    | $\overline{ \cdot } = $                                     |
|-------------------------------------------------------------|-----------------------------------------------------------------------------|----------------------------------------------------------------------------------------------------|-------------------------------------------------------------|
| ← Mis tarjetas                                              | ← Mis tarjetas                                                              | ← Mis tarjetas                                                                                                    | ← Mis tarjetas                                              |
| Activa o cambia de NIP a tu<br>tarjeta de Compartamos banco | ¿Activar tarjeta?                                                           | Activación de tarjeta exitoso!                                                                                                    | Activa o cambia de NIP a tu<br>tarjeta de Compartamos banco |
| Computance Balo                                             | Cuenta origen: 00112233445566<br>Número de tarjeta: **** **** 1234<br>Token | Cuenta origen: 00112233445566   Número de tarjeta: ***** ***** 1234   Estatus: Activa   Folio: ABCD123456   Fecha y hora: 12/12/2020 | Compartamos Bavo<br>NIP                                     |
| Compartments Banko<br>Activar<br>tarjeta                    | ****<br>Cancelar Aceptar                                                    | Aceptar                                                                                                    | Compartament Banco<br>Activar<br>tarjeta                    |
|                                                             |                                                                             |                                                                                                    |                                                             |

### Cambia tu NIP desde la app

Realiza el cambio de NIP de tu tarjeta, al dar clic en la opción "Cambiar NIP" mostrará la pantalla para ingresar un nuevo número confidencial, al aceptar el cambio mostrará la pantalla de cambio exitoso.

Para finalizar se mostrará la pantalla exitosa de cambio de NIP y recibirás un SMS con la confirmación de tu operación

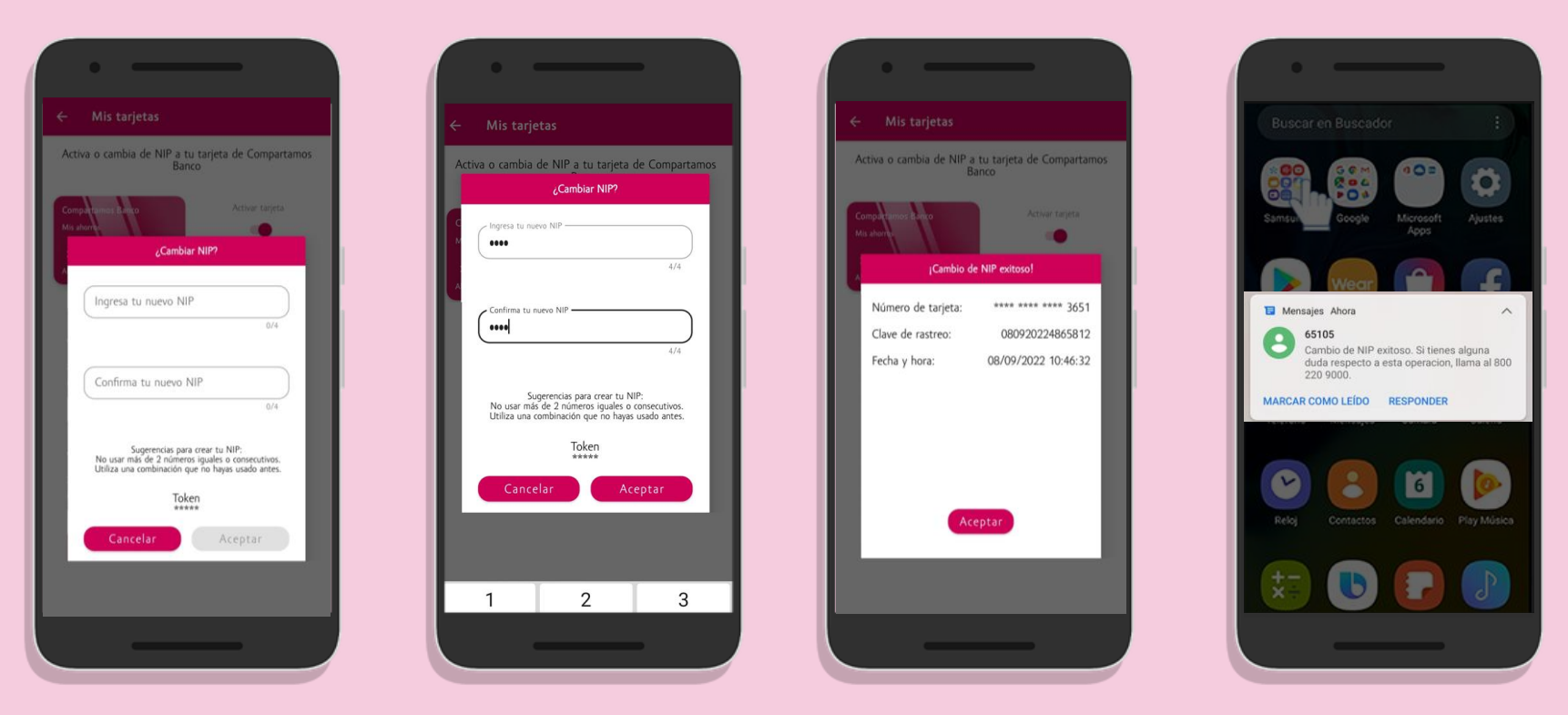

El contenido de esta comunicación es confidencial para uso exclusivo del destinatario, por lo que se prohíbe su divulgación total o parcial a cualquier tercero no autorizado.